## Youtube Channel einstellen und nach seinen Bedürfnissen einrichten

Nach Erhalt der Email kann man sich bei Youtube als Nutzer anmelden.

## Konto erstellen oder Anmelden

Sobald man auf "Anmelden" geklickt hat, öffnet sich eine Seite, auf der man sich mit seinem Nutzernamen und seinem Passwort anmelden kann.

| You Tube                                                                                                    | Suchen                                                                                                    | StefanCash ▼ 🗃 Abmelden          |
|----------------------------------------------------------------------------------------------------|----------------------------------------------------------------------------------------------------|----------------------------------|
| Kanal bearbeiten Einstellungen Hintergründe                                                                                                    | und Farben Module                                                                                                    | Tenents Protokon video nocinaden |
| Kanal von StefanCash Abonnieren                                                                                                    | StefanCash hat keine verfügbaren Videos.                                                                                             | Bearbeiten                       |
| Willkommen bei deinem YouTube-Kanal!<br>Du kannst:<br>• Videos hochladen. Videos von anderen Nutzern als Favoriten hinzufügen oder Videos in Playlists gruppieren - diese Videos werden alle an dieser<br>Stelle für die Nutzer deines Kanals angezeigt.<br>• Passe die Oberflächte deines Kanals an, indem du auf die Schaltfläche "Kanal bearbeiten" oben auf der Seite klickst, oder indem du Links im<br>gesamten Kanal "bearbeitest". |                                                                                                    |                                  |
| StefanCash<br>Besuchern deines Kanals                                                                                                    | Abonnenten                                                                                                    | Bearbeiten                       |
| werden hier Links angezeigt,<br>z. B. "Abonnieren" und "Als<br>Freund hinzufügen".                                                                                                    | Freunde                                                                                                    | Bearbeiten                       |
| Profil Bearbeiten                                                                                                    | Kanalkommentare                                                                                                    | Bearbeiten                       |
| Kanalaufrufe: 2                                                                                                    | Kommentare möglich für:                                                                                                    |                                  |
| Alter: 23                                                                                                    | Jeder kann automatisch Kommentare hinzufügen.                                                                                        |                                  |
| Beitritt: 30. März 2007                                                                                                    | Use Kommentarfunktion ist für Freunde automatisch aktiviert, alle anderen Nutzer Können dies nur nach<br>vorheriger Genehmigung tun. |                                  |
| Letzte Anmeldung: vor 1 Minute                                                                                                    | O Nur Freunde können Kommentare abgeben.                                                                                             |                                  |
| Gesehene Videos: 168                                                                                                    | Ø Jeder Kommentar muss genehmigt werden.                                                                                             |                                  |
| Abonnenten: 0                                                                                                    | Änderungen speichern /Abbrechen                                                                                                    |                                  |
| Land: Deutschland                                                                                                    | Für dieser Mehre eite er teine in                                                                                                    | (annual as                       |
|                                                                                                    | Fur diesen ivulzer giot és Keine Kommentare.                                                                                         |                                  |
| Letzte Aktivität Datenschutz                                                                                                    | Kommentar hinzufügen                                                                                                    |                                  |
|                                                                                                    |                                                                                                    |                                  |
| Stefancasn                                                                                                    |                                                                                                    |                                  |
| Bulletin posten                                                                                                    | Kommentar veröffentlichen                                                                                                    |                                  |
| C StefanCash hat GEISschoolmotions<br>abonniert. (vor 1 Woche)                                                                                                    |                                                                                                    |                                  |
| Abonnements (1)                                                                                                    |                                                                                                    |                                  |

| You Tube Google™                                                      |  |
|-----------------------------------------------------------------------|--|
| Melde dich mit deinem YouTube-<br>ODER Google-Konto in YouTube<br>an. |  |
| Nutzername:                                                           |  |
| Passwort:                                                             |  |
| Angemeldet bleiben                                                    |  |
| Anmelden                                                              |  |
| Sie können nicht auf Ihr Konto zugreifen?                             |  |

Direkt nach dem Anmelden kann man auf seinen Channel zugreifen, dieser ist zu erreichen, wenn man auf seinen Nutzernamen klickt StefanCash▼ Es öffnet sich nun der Channel. Es gibt verschiedene Einstellungs-Möglichkeiten mit denen der Nutzer den Kanal nach eigenem Belieben gestaltenkann. Zuerst empfehle ich allerdings Tags

Zuerst empfehle ich allerdings Tags festzulegen, mit denen der Kanal gefunden werden kann. Dafür einfach auf "Kanal bearbeiten" klicken

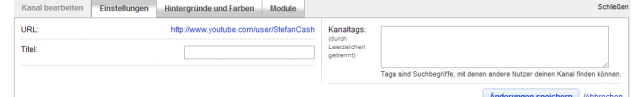

Bei Tags handelt es sich um Such -Begriffe, die zum Kanal verlinken. Möchte ich z.B einen Musik-Kanal anlegen, benutze ich Tags die mit der Musik auf der Plattform übereinstimmen.